# Инструкция по заполнению или загрузке депозитной выписки

Для подачи депозитной выписки кредитной организацией в Федеральное Казначейство через ПО «Луч»

# <u>Заполнение выписки в интерфейсе ПО «Луч»</u>

| 🔀 Выписка по депозитным счетам Федерального казначейства N&KT-TR-2 от 12.11.2014, [Редактирование]                                                                                                    |                                   |
|----------------------------------------------------------------------------------------------------|-----------------------------------|
| 🖉 🔇 🦈 🚊                                                                                                    |                                   |
| Рег. форма Вылиска по депозитным счетам Свойства Файлы                                                                                                    |                                   |
| Блок информации о файл Блок информации о файле                                                                                                    |                                   |
| Блок данных об отправит                                                                                                    |                                   |
| Bonck dathew of nonyvarent meanment washing     Bonck and Dathematical and Dathematical and Dathematica |                                   |
| Уникальный номер документа отправителя                                                                                                    |                                   |
| Блок данных об отправителе документа                                                                                                    |                                   |
| ЭДО жод Участника                                                                                                    | Операция по кредитной организации |
| Наименование Участника                                                                                                    |                                   |
| Блок данных о получателе документа                                                                                                    | Номер документа (по операции)     |
|                                                                                                    | Номер корреспондирующего счета    |
|                                                                                                    |                                   |
| паилеливание эчастника Глазначенство госски                                                                                                    |                                   |
| Выписка по депозитным счетам Федерального казначейства 7                                                                                                    |                                   |
| Кад кредитной организации в системе ИПТС 8                                                                                                    |                                   |
| Наименование кредитной организации                                                                                                    |                                   |
| Лицевой счет кредитной организации                                                                                                    | Дата депозитного договора         |
| Наименование счета кредитной организации                                                                                                    | Назначение платежа (по операции)  |
| Входящий остаток по счету 0.00 12                                                                                                    | 27                                |
| Исходящий остаток по счету 0.00 13                                                                                                    |                                   |
| Дата выписки 12.11.2014 14 🔟                                                                                                    |                                   |
| Общая сумма операция по дебету 0.00 15                                                                                                    | 🖉 ОК 🚫 Отмена                     |
| Общая сумма операций по кредиту                                                                                                    | l∎ f                              |
| Количество записей информации                                                                                                    |                                   |
| Операции по кредитной организации                                                                                                    |                                   |
| Номер документа Номер Сурма Сорма Код Тип операции КБК Лицевой счет Номер Дата Назначение платежа (по операции операции операции операции операции операции)                                                                                                    | 17                                |
|                                                                                                    |                                   |
| X X X X X X X X X X X X X X X X X X X                                                                                                    |                                   |
|                                                                                                    |                                   |
|                                                                                                    |                                   |
|                                                                                                    |                                   |
| 20                                                                                                    |                                   |
|                                                                                                    |                                   |
|                                                                                                    |                                   |
|                                                                                                    |                                   |
|                                                                                                    |                                   |

Описание полей:

1. Наименование файла – автоматически заполняется программой в требуемом формате N\_YYYY\_MM\_DD\_RRRR\_BB\_CC\_HH\_MM.xml

Где:

- N Преобразованное краткое наименование кредитной организации-отправителя, из поля «Наименование Участника»,
- YYYY\_MM\_DD Дата выписки (год\_месяц\_день), значение берется из поля «Дата выписки»
- RRRR\_BB\_CC\_HH\_MM дата и время формирования выписки (год\_месяц\_день\_часы\_минуты), значение берется из полей «Дата документа» и «Время документа»

Поле обновляется после нажатия кнопки «Ок», перед проверкой.

- 2. Уникальный номер документа отправителя ручной ввод уникального номера.
- 3. ЭДО код Участника депозитарный код кредитной организации в ППО ЛУЧ, 12 символов, ручной ввод. Пример: МС0000000000. Предварительно заполнено значением собственного кода клиента.
- 4. Наименование Участника краткое наименование кредитной организации, 50 символов, ручной ввод. Предварительно заполнено собственным кратким наименованием клиента.
- 5. ЭДО код Участника предварительно заполнено значением получателя документа: TRROSKAZNA01 (Казначейство России), при необходимости поле может редактироваться.
- 6. Наименование участника предварительно заполнено кратким наименованием получателя документа: Казначейство России, при необходимости поле может редактироваться.
- 7. Код кредитной организации в системе ИПТС автоматически заполнено значением из поля ЭДО код Участника (из п.3), поле не редактируется.
- 8. Наименование кредитной организации автоматически заполнено значением из поля Наименование Участника (из п.4), поле не редактируется.

- 9. Лицевой счет кредитной организации лицевой счет, открытый Федеральному казначейству в кредитной организации для размещения средств федерального бюджета, например: «410028100000000001», ручной ввод значения. При втором и последующих созданиях выписки предварительно заполняется значением из последнего созданного документа выписки Федерального казначейства, при необходимости поле может редактироваться.
- 10. Наименование счета кредитной организации должно иметь значение «Депозитный счет», ручной ввод. При втором и последующих созданиях выписки предварительно заполняется значением из последнего созданного документа выписки Федерального казначейства, при необходимости поле может редактироваться.
- 11. Входящий остаток по счету ручной ввод значения.
- 12. Исходящий остаток по счету автоматически заполнено следующим образом:

«Входящий остаток по счету» + «Общая сумма операций по кредиту» - «Общая сумма операций по дебету». Пересчет значения поля производится в момент добавления строки в таблицу «Операции по кредитной организации».

- 13. Дата выписки –дата формирования выписки о проведении операции по лицевому счету Федерального казначейства (день следующий за днем проведения операции по размещению (зачислению) средств/ или возврату (списанию) средств федерального бюджета), например: «18.06.2014». Предварительно заполнено текущей датой, при необходимости поле может редактироваться.
- 14. Общая сумма операций по дебету сумма возврата (списания) средств федерального бюджета. Автоматически заполнено как сумма соответствующих значений Операций по кредитной организации.
- 15. Общая сумма операции по кредиту сумма размещения (зачисления) средств федерального бюджета. Автоматически заполнено как сумма соответствующих значений Операций по кредитной организации.
- 16. Количество записей информации Автоматически заполняется значением количеством строк Операций по кредитной организации после нажатия кнопки «Ок». При редактировании данных в Операциях по кредитной организации (добавления или удаления строк) данное поле обновляется новым количеством строк.
- 17.Кнопка для вызова формы «Операции по кредитной организации».

- 18. Номер документа (по операции) ручной ввод значения.
- 19. Номер корреспондирующего счета –счет Федерального казначейства (20 знаков) с которого производилось зачисление средств на лицевой счет, открытый Федеральному казначейству в кредитной организации, должно иметь значение «40105810700000001901», ручной ввод значения. При втором и последующих созданиях выписки предварительно заполнено значением из последнего созданного документа или строки выписки в Федеральное казначейство.
- 20. Сумма операции сумма зачисления (списания) средств федерального бюджета, ручной ввод значения.
- 21. Код операции автоматически устанавливается значение ниже при выборе типа операции
  - «КА» зачисление средств федерального бюджета/ или
  - «DR» списание средств федерального бюджета.
- 22. Тип операции выбор из выпадающего списка значений

«Размещение (зачисление)» /или «возврат». При добавлении повторной записи автоматически заполнено значением предыдущего типа операции с возможностью редактирования.

23.КБК – должно содержать соответсвующий код бюджетной классификации, ручной ввод. Предварительно заполняется значением в зависимости от выбранного Типа операции:

«10001061001010001510» – Размещение (зачисление) или «10001061001010001610» - Возврат

24. Лицевой счет –лицевой счет Федерального казначейства, открытый в Федеральном казначействе (из поля «Назначение платежа» п/п на размещение средств федерального бюджета), должно иметь значение «08951001000», ручной ввод. При втором и последующих созданиях выписки предварительно заполнено значением лицевого счета из последнего созданного документа или строки выписки в Федеральное казначейство.

- 25. Номер депозитного договора номер соответствующего депозитного договора с Федеральным казначейством, ручной ввод. При втором и последующих созданиях выписки предварительно заполнено значением из последнего созданного документа или строки выписки в Федеральное казначейство.
- 26. Дата депозитного договора дата соответствующего депозитного договора с Федеральным казначейством, ручной ввод выбором из календаря в формате: ГГГГ-ММ-ДД. При втором и последующих созданиях выписки предварительно заполнено значением из последнего созданного документа или строки выписки в Федеральное казначейство.

27.Назначение платежа (по операции) – ручной ввод значения. Предварительно заполнено значением в зависимости от типа операции:

- «Перечисление средств федерального бюджета на банковские депозиты согласно договору от <Дата депозитарного договора > №
   «Номер депозитного договора > и Постановлению Правительства РФ от 24.12.2011г. № 1121» Размещение (зачисление)
   ИЛИ
- «Возврат средств федерального бюджета на банковские депозиты согласно договору от <Дата депозитарного договора > № <Номер депозитного договора> и Постановлению Правительства РФ от 24.12.2011г. № 1121» Возврат.
  - 28.Имя исполнителя, создавшего документ имя исполнителя, создавшего документ, ручной ввод. При втором и последующих созданиях предварительно заполнено значением из последнего созданного документа выписки в Федеральное казначейство.
  - 29. Телефон/факс/email исполнителя Телефон/факс/email исполнителя, создавшего документ, ручной ввод. При втором и последующих созданиях предварительно заполнено значением из последнего созданного документа выписки в Федеральное казначейство.

# <u>Правила загрузки выписки по федеральным счетам Федерального казначейства сформированных в ППО</u> «ЛУЧ», сформированных в других системах и выгруженных в файл xml

## <u>Предварительные настройки ППО «Луч»</u>

1. На форме «Параметры ПО Луч», в разделе «Документы», параметр «Импорт документов – Состояние документа после импорта», должен быть установлен параметр «EDIT - Редактируется».

| 🔞 Параметры ПО "Луч"                                                                                                    |                                                                                                    |
|----------------------------------------------------------------------------------------------------|----------------------------------------------------------------------------------------------------|
| <ul> <li>Общие</li> <li>База данных</li> <li>Папки</li> <li>Ввод - вывод</li> <li>Режимы обмена</li> <li>Криптозащита</li> <li>Вид</li> <li>Документы</li> <li>Авто экспорт/импорт</li> <li>Сценарии обработки</li> </ul> | Входящие документы<br>Помечать как "Обработанные" после просмотра или печати<br>Переносить в архив после просмотра или печати<br>Ф Ткрывать данные по информационным отчетам в виде таблицы<br>Ф Сверять описи входящих<br>Импорт документов<br>Состояние документа после импорта EDIT ··· Редактируется<br>Нумераторы<br>Параметры нумератора<br>Проверки<br>Проверки<br>Проверять формат загружаемых документов<br>Проверять подпись отправителя<br>Проверять соответствие лицевого счета и информации об участнике транзита сертификату<br>Проверять, что получен документов<br>Выбор печатной формы для документов<br>Настройка |
|                                                                                                    | 🖉 ОК 🛛 🐼 Отмена                                                                                                    |

### Алгоритм загрузки xml файла выписки по депозитарным счетам Федерального казначейства:

1. Пользователь в пункте меню «Документы» выбирает функцию «Загрузить», после чего откроется проводник, для выбора файла загрузки.

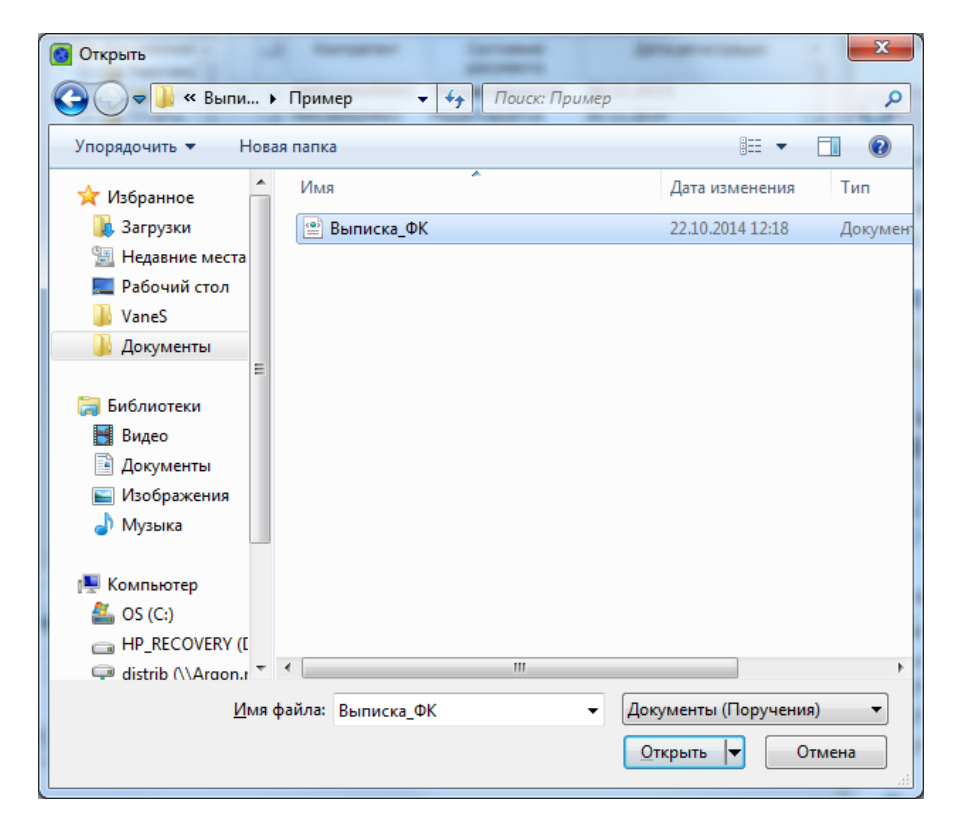

2. Пользователь выбирает требуемый файл загрузки и нажимает кнопку «Открыть». Система загружает файл в систему и размещает в проводнике ПО ЛУЧ в разделе «Документооборот с участниками ЭДО НРД» - «Выписки по депозитным счетам».

3. Пользователь открывает документ на редактирование, проверяет правильность заполнения всех полей и нажимает на кнопку «Закончить обработку» (). После чего документ сменит свой статус на «Для отправки» и может быть отправлен автоматически (если настроен такой режим отправки) или в ручном режиме, стандартно, так же как для всех остальных документов Луча.

**Р.S.** Получатель документа должен быть указан: «TRROSKAZNA01» (деп.код Казначейства России).

| Исходящий № 49 Дата формирования 20.11.2014<br>Отправитель<br>Получатель<br>ТВПОЗКАZNA01 ··· Казначейство России<br>Тип документа<br>4FK0TCH<br>Выписка по депозитным счетам<br>Федерального казначейства<br>ЕМай получателя<br>Сотправлять на адрес анкеты 3Д0<br>Почта<br>Адрес<br>Параметры транзитного пакета<br>Хранить в НРД<br>Через трансфер-агента<br>Параметры конверт<br>Через трансфер-агента<br>Параметры конверта<br>Тема сообщения Выписка по депозитным счетам Федерального казначейства<br>Комментарий | Исходящий №<br>Отправитель<br>Получатель<br>Тип документа<br>ЕМай получателя |
|----------------------------------------------------------------------------------------------------|------------------------------------------------------------------------------|
| Отправитель …<br>Получатель ТВROSKAZNA01 … Казначейство России<br>Тип документа 4FK0TCH Выписка по депозитным счетам<br>Федерального казначейства<br>ЕMail получателя<br>© Отправлять на адрес анкеты 3Д0<br>Почта Адрес<br>Параметры транзитного пакета<br>© Хранить в НРД Действителен до 20.11.2014<br>"Закрытый конверт"<br>Через трансфер-агента<br>Параметры конверта<br>Тема сообщения Выписка по депозитным счетам Федерального казначейства<br>Комментарий                                                     | Отправитель<br>Получатель<br>Тип документа<br>ЕМай получателя ——             |
| Получатель ТВВОКАZNA01 ···· Казначейство России<br>Тип документа 4FK0TCH ···· Выписка по депозитным счетам<br>Федерального казначейства<br>EMail получателя<br>© Отправлять на адрес анкеты 3,00<br>Почта ○ Адрес<br>Параметры транзитного пакета<br>© Хранить в НРД Действителен до 20.11.2014<br>□ 'Закрытый конверт''<br>□ Через трансфер-агента<br>Параметры конверта<br>Тема сообщения Выписка по депозитным счетам Федерального казначейства<br>Комментарий                                                       | Получатель<br>Тип документа<br>EMail получателя ——                           |
| Тип документа 4FK0TCH ↔ Выписка по депозитным счетам<br>Федерального казначейства<br>ЕМаіl получателя<br>© Отправлять на адрес анкеты 3Д0<br>Почта ▲ Адрес<br>Параметры транзитного пакета<br>© Хранить в НРД Действителен до 20.11.2014<br>© Закрытый конверт"<br>© Через трансфер-агента<br>Параметры конверта<br>Тема сообщения Выписка по депозитным счетам Федерального казначейства<br>Комментарий                                                                                                    | Тип документа<br>EMail получателя                                            |
| ЕМаі получателя                                                                                                    | EMail получателя                                                             |
| <ul> <li>Отправлять на адрес анкеты 3Д0</li> <li>Почта  ▲ Дес</li> <li>Параметры транзитного пакета</li> <li>Хранить в НРД Действителен до 20.11.2014 </li> <li>"Закрытый конверт"</li> <li>Через трансфер-агента</li> <li>Параметры конверта</li> <li>Тема сообщения Выписка по депозитным счетам Федерального казначейства</li> <li>Комментарий</li> </ul>                                                                                                    |                                                                              |
| Почта Действителен до 20.11.2014<br>С Хранить в НРД Действителен до 20.11.2014<br>С Закрытый конверт"<br>Через трансфер-агента<br>Параметры конверта<br>Тема сообщения Выписка по депозитным счетам Федерального казначейства<br>Комментарий                                                                                                    | 🔽 Отправлять н                                                               |
| Гараметры пранзи поло пакета<br>✓ Хранить в НРД Действителен до 20.11.2014<br>□ "Закрытый конверт"<br>□ Через трансфер-агента<br>Параметры конверта<br>Тема сообщения Выписка по депозитным счетам Федерального казначейства<br>Комментарий                                                                                                    | Почта                                                                        |
| Действителен до 20.11.2014 <u>15</u><br>"Закрытый конверт"<br>Через трансфер-агента<br>Параметры конверта<br>Тема сообщения Выписка по депозитным счетам Федерального казначейства<br>Комментарий                                                                                                    | Параметры гранзити                                                           |
| <ul> <li>Закрытый Кольерт</li> <li>Через трансфер-агента</li> <li>Параметры конверта</li> <li>Тема сообщения</li> <li>Выписка по депозитным счетам Федерального казначейства</li> <li>Комментарий</li> </ul>                                                                                                    | П "Законтно от п                                                             |
| <ul> <li>через трансфер-агента</li> <li>Параметры конверта</li> <li>Тема сообщения</li> <li>Выписка по депозитным счетам Федерального казначейства</li> <li>Комментарий</li> </ul>                                                                                                    |                                                                              |
| Тема сообщения Выписка по депозитным счетам Федерального казначейства<br>Комментарий                                                                                                    | Параметры конверта                                                           |
| Комментарий                                                                                                    | Тема сообщения                                                               |
|                                                                                                    | Комментарий                                                                  |
| Реквизиты в НРД                                                                                                    | Реквизиты в НРД                                                              |
| Номер документа Время доставки                                                                                                    | Номер документа                                                              |
| Реквизиты у получателя                                                                                                    | Реквизиты у полу                                                             |
| Номер документа Время доставки                                                                                                    |                                                                              |